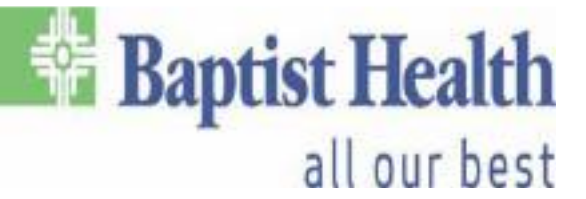

## **Citrix Workspace Installation Instructions (For Remote Users)**

<u>\*\*NOTE: If you are using a Baptist Health computer for this, Citrix should already</u> <u>be installed on that device. If that is the case, please continue on to the "VDA</u> <u>Instructions" section of this document.\*\*</u>

**\*\*Please use** <u>Internet Explorer</u> to install Citrix on your computer\*\* (If you are using Windows 10 and don't have an Internet Explorer icon on your Desktop, click the Start button and start typing "Internet Explorer" and the icon should appear on the menu list *OR* search in the Windows Search bar or right-click the Start button and click "Search". In the Search bar, you will need to type in "Internet Explorer".

\*\*\*Baptist Health <u>cannot support personal computers</u>. This tutorial was done on a personal laptop that is owned by a Baptist Health employee. Please note, when you call **202-2100**, they can <u>only</u> make suggestions on what can be done if it is not working. Also, check your pop-up blockers to make sure that they are not blocking any pop-ups from our websites. Consider putting the **Baptist Health** and **MyApps** websites as "**Trusted Sites**"\*\*\*

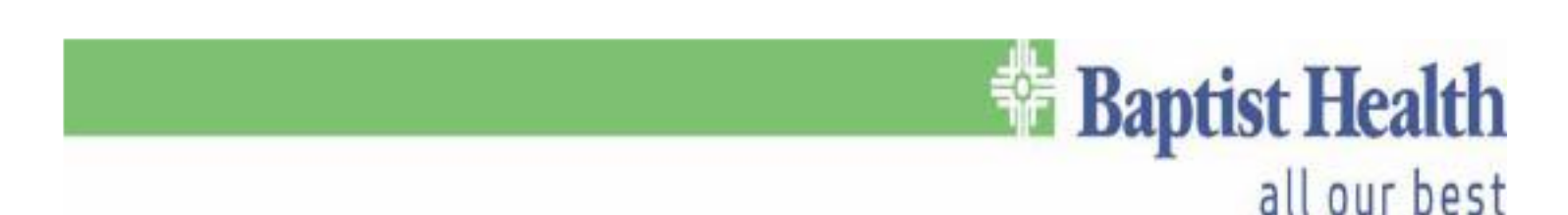

## Step-by-Step Instructions:

- Click on the following link to go to the Citrix Download site for the latest version:
  - <u>https://www.citrix.com/downloads/workspace-app/windows/workspace-app-for-windows-latest.html</u>
- Click on the "**Download Citrix Workspace App for Windows**" button on the page:

| Citrix Workspace app 2002 for Windows                                                      |
|--------------------------------------------------------------------------------------------|
| Release Date: Mar 24, 2020                                                                 |
| Compatible with                                                                            |
| Windows 10, 8.1, 7, 2008R2, Thin PC as well as Windows Server 2016, 2012, 2012R2 and 2019. |
|                                                                                            |
| Download Citrix Workspace app for Windows                                                  |
| (128 MBexe)                                                                                |
| Version: 20.2.0.25 (2002)                                                                  |
|                                                                                            |
| Checksums<br>9d7938052358f419d1fc895c227dd9c9023a727aa29e067bafee980b047599e24             |
| 74775555255614174116555622744265525472764266676416676666647555624                          |

 Click "Run". Once you click on "Run", the screen might dim and bring up another pop-up that asks if you want to "Allow this program to make changes to your device". Either click Yes or Allow.

| Do you want to run or save CitrixWorkspaceApp.exe (129 MB) from downloads.citrix.com? |     |      |   |        |
|---------------------------------------------------------------------------------------|-----|------|---|--------|
| 🕐 This type of file could harm your computer.                                         | Run | Save | • | Cancel |

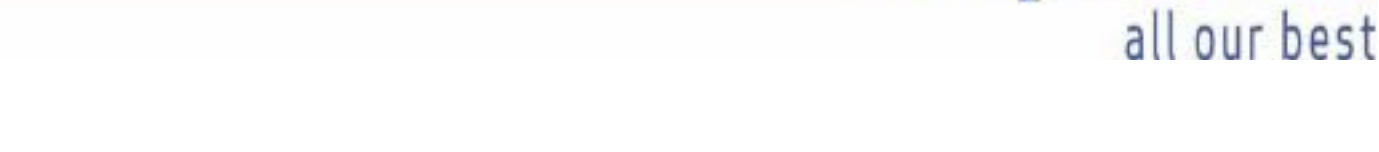

• Once the install shows this window, click "Start"

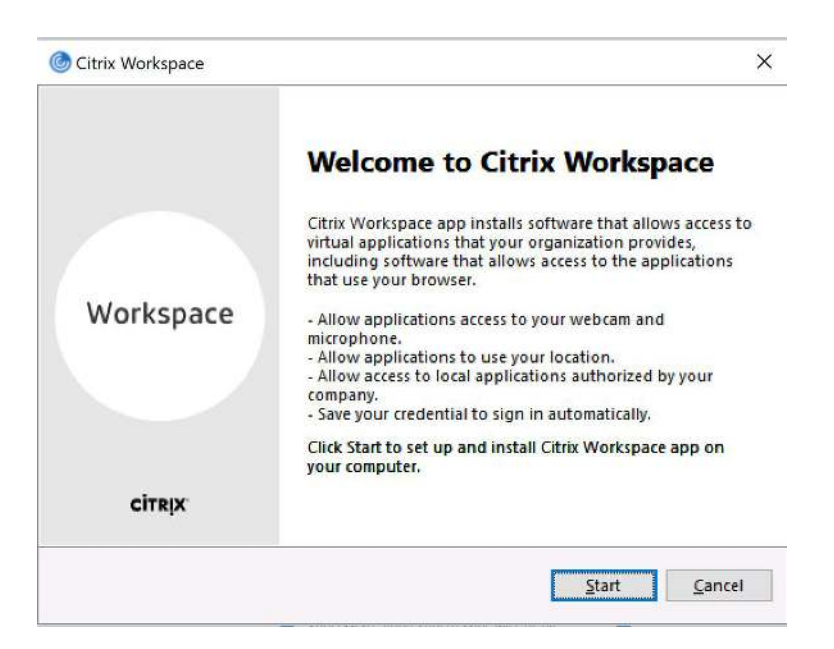

• On the next screen, check the box to accept the License Agreement and then click "Next"

Baptist Health

| *                                                                                                    | <b>Baptist Health</b> |
|----------------------------------------------------------------------------------------------------|-----------------------|
|                                                                                                    | all our bes           |
| Citrix Workspace                                                                                                    | ×                     |
| License Agreement                                                                                                    |                       |
| You must accept the license agreement below to proceed.                                                                                                    |                       |
| CITRIX LICENSE AGREEMENT<br>Use of this component is subject to the Citrix license or terms of service<br>covering the Citrix product(s) and/or service(s) with which you will be using<br>this component. This component is licensed for use only with such Citrix<br>product(s) and/or service(s).<br>CTX_code EP_R_A10352779 |                       |
| ✓ I accept the license agreement                                                                                                    |                       |
| Next Ca                                                                                                    | ancel                 |

• Next, check the box to enable Single Sign-On and then click "Next"

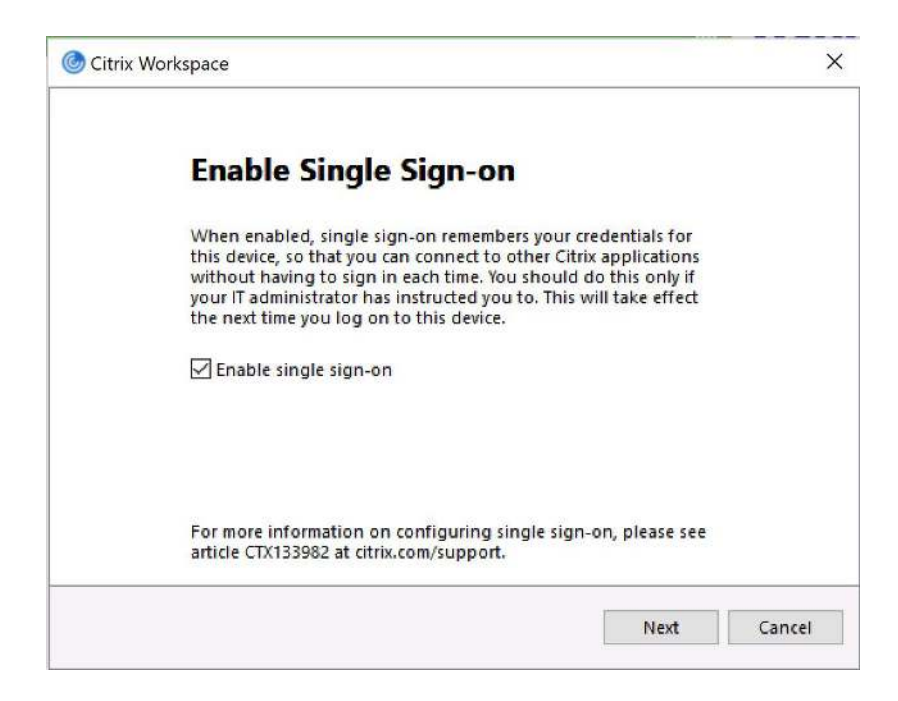

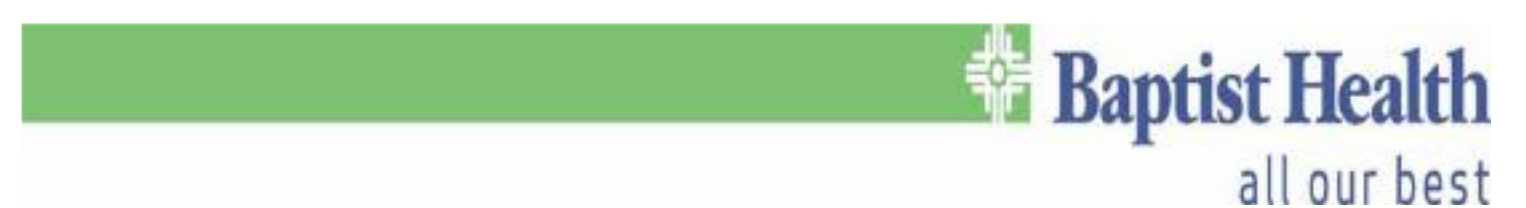

• Check the box to enable App Protection and then click "Install"

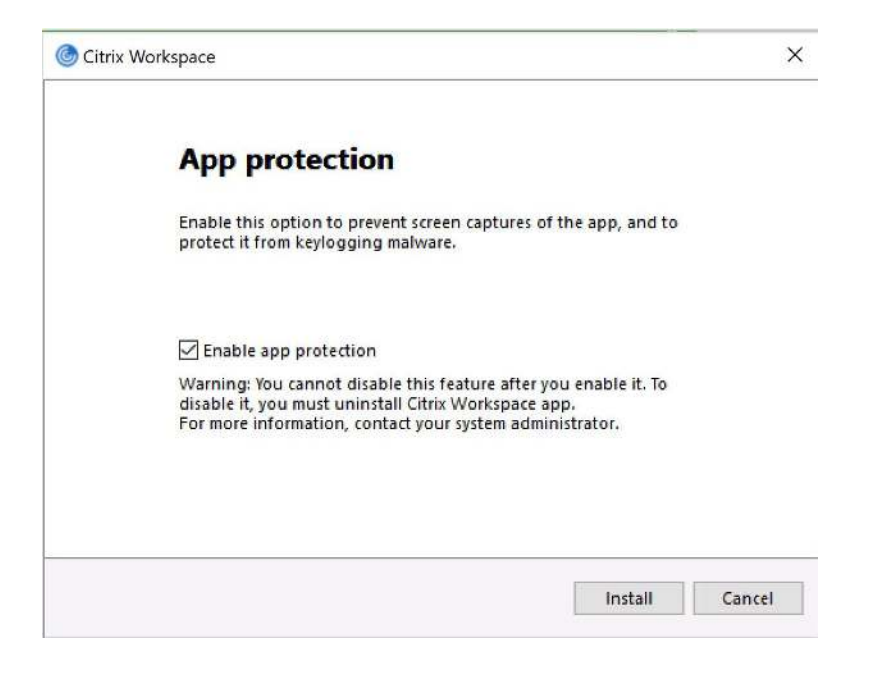

• The install will now continue

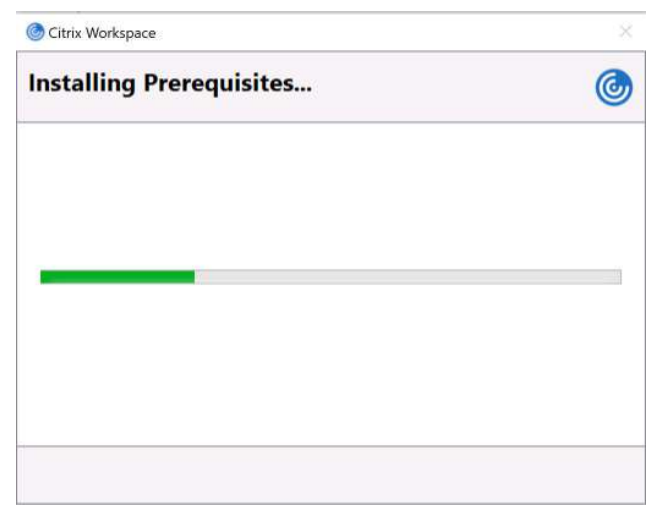

• The install should finish with the following screen. At this point, just click "Finish".

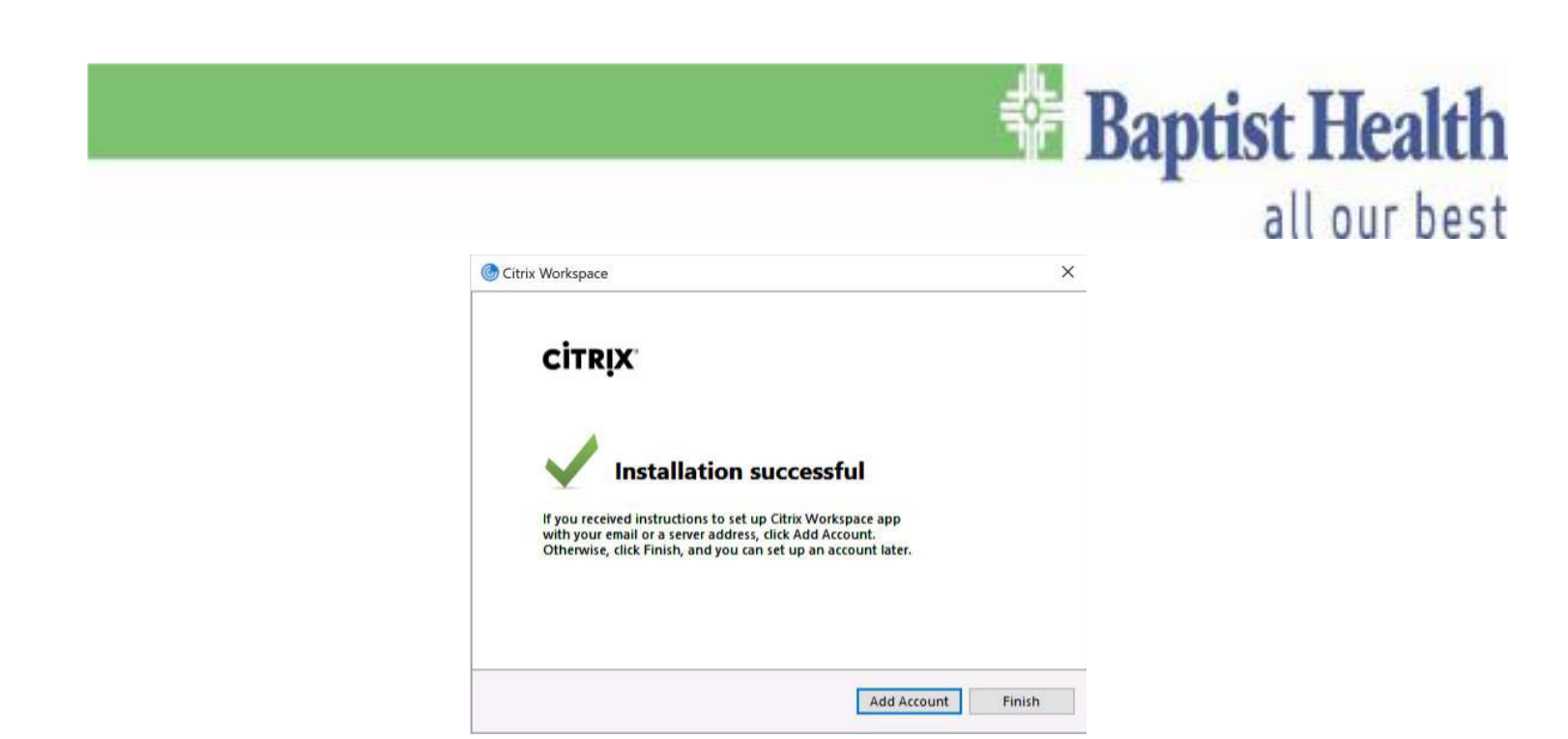

• You should now see the **blue circle icon with white swirls** inside it on your Taskbar by the clock. If you don't, please <u>reboot your computer</u>.

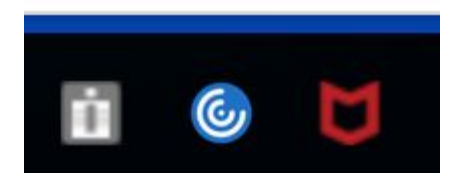

## **VDA Instructions**

• The URL for **Offsite use** is: *myapps.baptist-health.org*. Once you go to that address, you will see the following:

| User name I   Baptist Health Password   Log On I |                  |                       |                   |  |
|--------------------------------------------------|------------------|-----------------------|-------------------|--|
| Log On                                           | 🚰 Baptist Health | User name<br>Password | Welcome to MyApps |  |
|                                                  |                  |                       | Log On            |  |

Once there, you will need to enter your Baptist UID and PW, (the same credentials you use to login to your work computer or laptop). If you see any pop-ups that say anything about the <u>Citrix Enable Addon Helper</u> or <u>Citrix</u> <u>addon</u> requesting to be enabled, choose Enable or Allow.

This webpage wants to run the following add-on: 'Citrix ICA Client Object (ActiveX Win32)' from 'Citrix Systems, Inc.'. What's the risk?

 You may get another pop up like the one below. Make sure the check box is clicked at the bottom of this page and click on Permit Use.

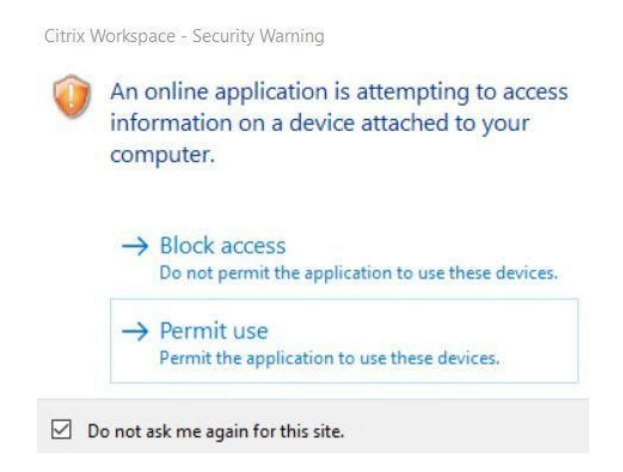

Baptist Health

all our best

## all our best

 Once you're logged in to the external MyApps site, click the "Desktops" button to access your destination PC. It will be found at the bottom center of the main MyApps screen as shown below:

| Ú.                                      | e               | e                            |  |
|-----------------------------------------|-----------------|------------------------------|--|
| Imprivata Security<br>Questions and Ans | HillRom Reports | Hill-Rom Reports<br>Historic |  |
|                                         |                 |                              |  |
|                                         |                 |                              |  |
|                                         | Apps            | Desktops                     |  |
|                                         | Server: CTX-E   | SF-1                         |  |

• Once in the "**Desktops**" view, simply click on the computer you intend to connect to

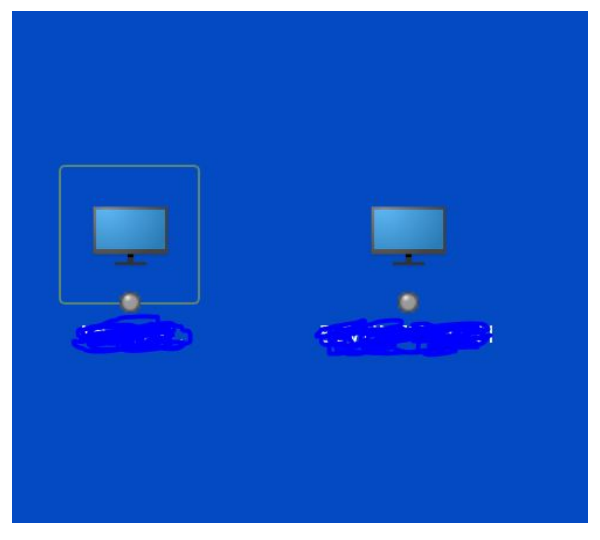

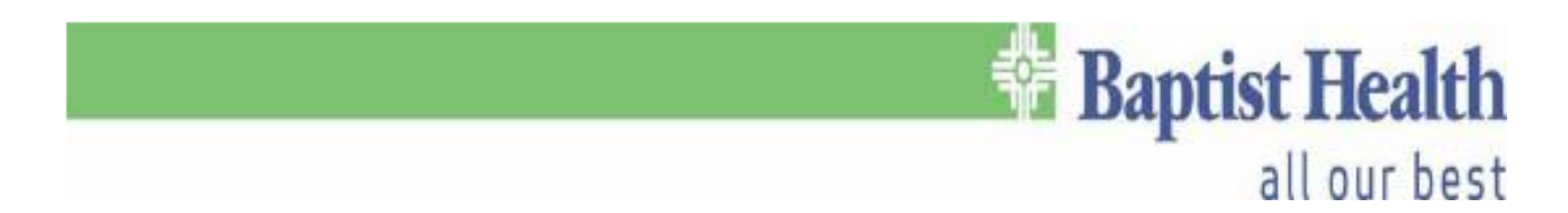

\*\*If these steps are not followed, remote access <u>WILL NOT WORK</u>. If your connection is not working after following these steps, then please **call the Helpdesk at 202-2100**.\*\*

\*\*\***NOTE:** When you are at home, the Helpdesk and Field Services do **NOT** have access to your computer when you are off the network. So following these processes are <u>imperative</u>.\*\*\*